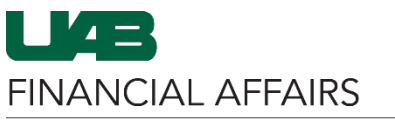

| Log in to <b>Oracle HR &amp;</b><br>Finance<br>• Navigate to myUAB or<br>AdminSys                                           | myUAB Portal (my.uab.edu)<br>myApps                                                                                                    |                                    |                     |  |  |  |
|----------------------------------------------------------------------------------------------------|----------------------------------------------------------------------------------------------------|------------------------------------|---------------------|--|--|--|
| <ul> <li>Locate and click Oracle</li> <li>HR &amp; Finance</li> </ul>                                                       | Campus Email                                                                                                    | System                             | Oracle HR & Finance |  |  |  |
|                                                                                                    | BlazerID Central                                                                                                    | OnBase                             | wam                 |  |  |  |
|                                                                                                    | in LinkedIn Learning                                                                                                    | 🛗 eLAS                             | box Box.com         |  |  |  |
|                                                                                                    | G AskiT                                                                                                    | Employee Directory                 | 🐉 LMS               |  |  |  |
|                                                                                                    | Manage Apps 🚽                                                                                                    |                                    |                     |  |  |  |
|                                                                                                    |                                                                                                    |                                    |                     |  |  |  |
| <ul> <li>Open the Oracle Navigator</li> <li>Click on the 3-lined<br/>"hamburger" icon in<br/>the top left corner</li> </ul> |                                                                                                    |                                    |                     |  |  |  |
|                                                                                                    |                                                                                                    | Announcement                       |                     |  |  |  |
|                                                                                                    |                                                                                                    | Welcome to Oracle E-Business Suite |                     |  |  |  |
|                                                                                                    | Learn more about the new look and feel, and<br>read a series of FAQs here or watch video here.<br>(Right click the link and open in new tab/window) |                                    |                     |  |  |  |
|                                                                                                    | State Online Tax Form is now part of the<br>Federal Tax Form and is available under self<br>service responsibility as Online Tax Form. It is        |                                    |                     |  |  |  |
|                                                                                                    | also available as an icon on the home page.                                                                                                    |                                    |                     |  |  |  |

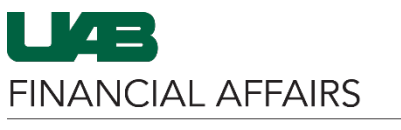

| <ul> <li>Navigate to Salary Reclass</li> <li>Form via [Org#]-Reclass</li> <li>Salaries or your HR Officer</li> <li>responsibility</li> <li>Select your HR</li> <li>responsibility</li> <li>Select Update Salary</li> <li>Distributions</li> <li>Click Salary Reclass</li> <li>Form</li> </ul> | Search<br>480000000 College of Arts and Science<br>480000000-Reclass Salaries | Q A A                                      | E-Business Suite<br>ment<br>racle E-Business Suite!<br>out the new look and fee<br>f FAQs here or watch vide<br>link and open in new |  |
|----------------------------------------------------------------------------------------------------|-------------------------------------------------------------------------------|--------------------------------------------|----------------------------------------------------------------------------------------------------|--|
|                                                                                                    | UAB AP End User                                                               | Update Salary Distribution                 | ns                                                                                                    |  |
|                                                                                                    | UAB Effort Report User                                                        | View Salary Distrib                        | X ▲ X                                                                                                    |  |
|                                                                                                    | UAB FN Document Entry/Approval                                                | UAB Workflow                               | Salary Reclass Form                                                                                                    |  |
|                                                                                                    | UAB GA End User                                                               | Run Organizations                          |                                                                                                    |  |
|                                                                                                    | UAB GL End User                                                               | View OLD Effc<br>2013)                     |                                                                                                    |  |
|                                                                                                    | UAB HR Deducting                                                              | Payroll Information E                      | Extract (PIE)                                                                                                    |  |
|                                                                                                    | UAB OnBase FN Campus Access En Campus Access                                  |                                            |                                                                                                    |  |
|                                                                                                    | UAB Report Viewer                                                             | View Effort Reports (Beginning April 2013) |                                                                                                    |  |
|                                                                                                    | UAB Report Viewer Administrator                                               |                                            |                                                                                                    |  |
|                                                                                                    | UAB Self Service Applications                                                 |                                            | <b>•</b> •                                                                                                    |  |
| The Find Distributions form will open                                                                                                    | Find Distributions                                                            |                                            | 000000000000 ≝ <b>⊼</b> ×                                                                                                    |  |
| • Use the 3-dot LOV to                                                                                                    | Employee Name Red                                                             | class, Salary Example                      |                                                                                                    |  |
| locate and enter the                                                                                                    | Assignment 100                                                                | 08857                                      |                                                                                                    |  |
| – Dollars are based                                                                                                    | Period Type                                                                   | <b>•</b>                                   |                                                                                                    |  |
| on assignment. If                                                                                                    | Begin Date                                                                    |                                            |                                                                                                    |  |
| employee has >1<br>active assianment.                                                                                                    | End Date                                                                      |                                            |                                                                                                    |  |
| the LOV will list all                                                                                                    | Currency USD                                                                  |                                            |                                                                                                    |  |
| assignments<br>affiliated with the                                                                                                    | Adjust by                                                                     |                                            |                                                                                                    |  |
| employee.                                                                                                    | ©El                                                                           | ement                                      |                                                                                                    |  |
| Or enter the     Assignment number in                                                                                                    | - OEI                                                                         | ement <u>G</u> roup                        |                                                                                                    |  |
| the <b>Assignment</b> field                                                                                                    | -                                                                             |                                            |                                                                                                    |  |
|                                                                                                    |                                                                               | Clear                                      | Find                                                                                                    |  |

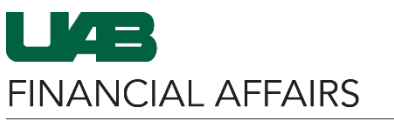

### Salary Reclass Form

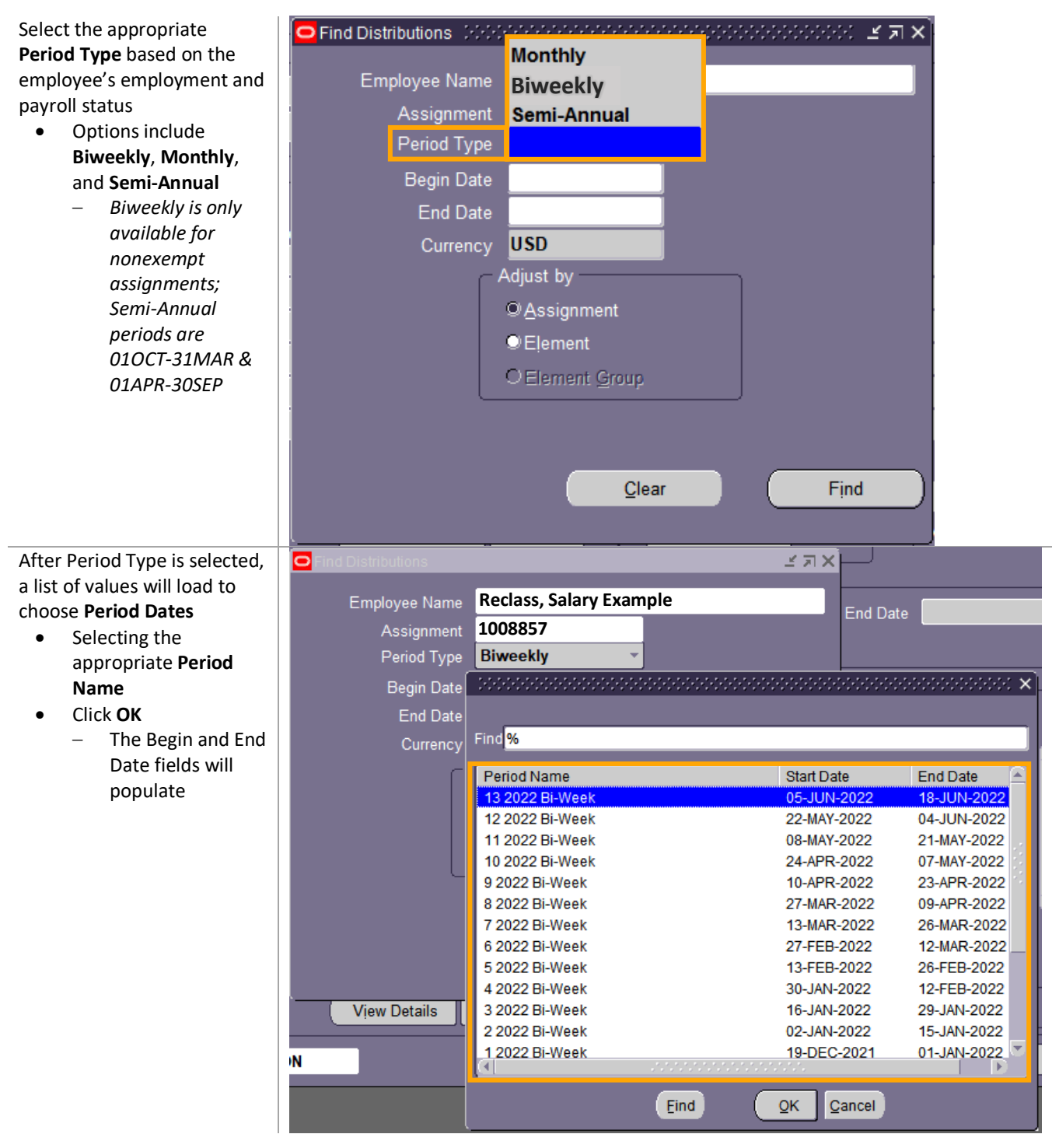

**NOTE:** A salary reclass <u>cannot be done for a closed period</u>. If the period is closed, it will not be available in the list of values. The <u>Cost Transfer Form</u> must be completed to reclass Salary/Benefit dollars for an employee or Fellowship/Scholarship dollars for a trainee for a closed period.

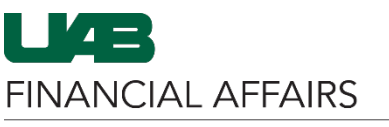

#### For **Biweekly** employees <u>only</u>, the **Adjust by** box is used to select information that is viewable on the salary reclass form

- Assignment funding information will be viewable by the employee's assignment funding
- Element will show all elements used to pay the employee for the selected period
  - Monthly employees only have the option of viewing the salary reclass form by Element
- Click Find

Use the **Distribution Adjustments** form to make needed adjustments to each line item

- Check the box next to the line(s) that need to be adjusted – the Done button will become available
- Click Done after marking the line item(s)
  - The funding lines will move right to the Adjusted Distributions pane
- On a new line, enter the new GL (ASBOF) or GA (PTAOE) account(s)
- Choose to Adjust By Amount or Percent, and enter value in Amount/% field
- Click Freeze Set
  - Unaccounted
     Balance must
     equal 0.00 before
     submitting

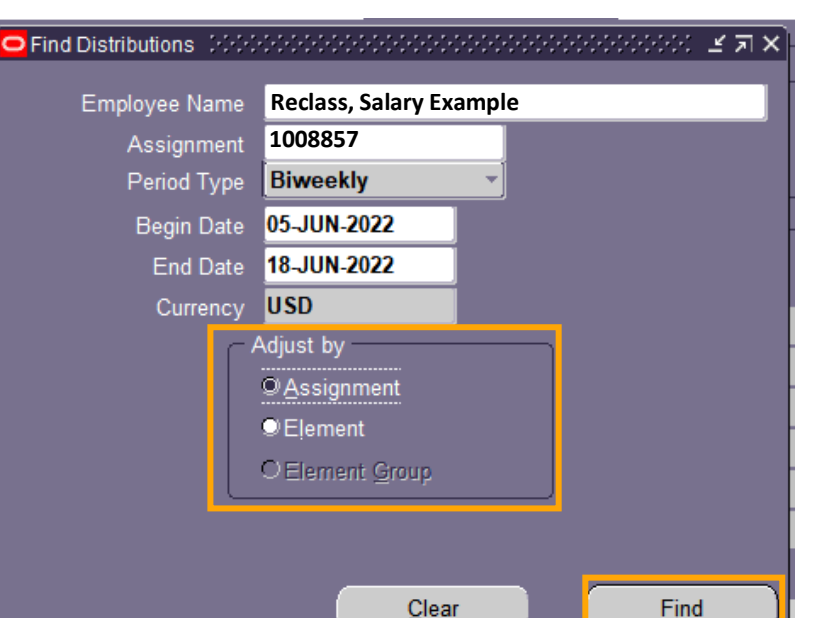

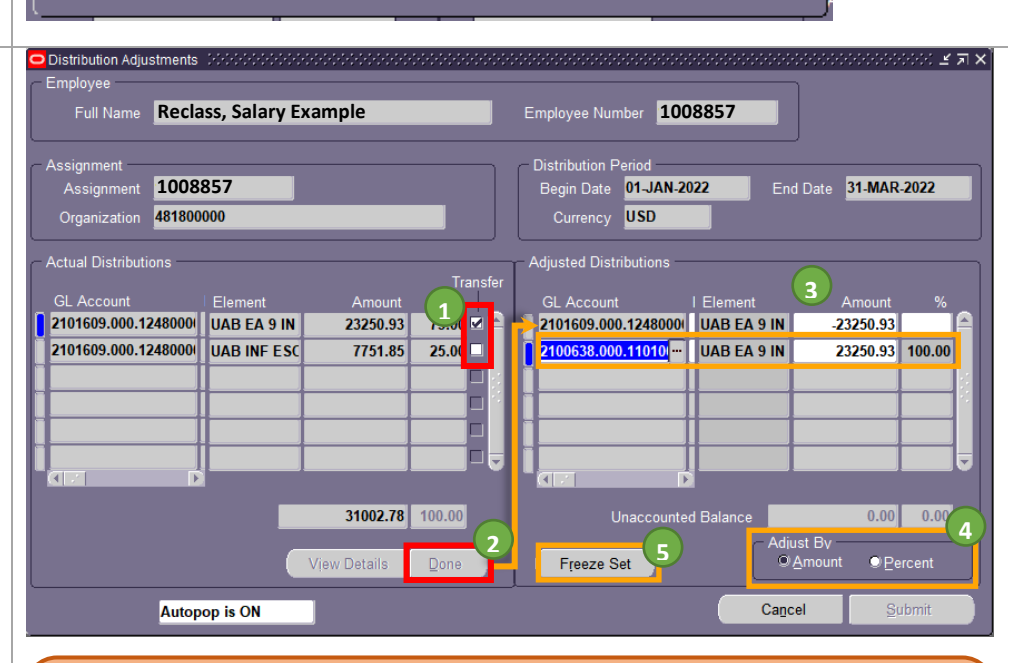

**NOTE:** <u>Multiple elements</u> may be reclassified on the same document by completely adjusting each element line individually. Once the initial element reclassification is complete up to the Freeze Set step, the user may then select another element(s) and follow the same process. Once all elements have been selected and adjusted, the document is ready for submission.

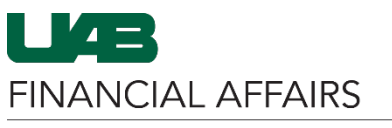

| Once all adjustments have been made, click <b>Submit</b>                                                                    | <ul> <li>Adjusted Distributions</li> </ul> |                         |                                 |                             |             |
|----------------------------------------------------------------------------------------------------|--------------------------------------------|-------------------------|---------------------------------|-----------------------------|-------------|
|                                                                                                    | GL Account                                 | I Element               | Amount                          | %                           |             |
|                                                                                                    | 2101609.000.124800                         | 0 UAB EA 9 IN           | -23250.93                       |                             |             |
|                                                                                                    | 2100638.000.110100                         | 0 UAB EA 9 IN           | 23250.93                        | 100.00                      |             |
|                                                                                                    |                                            |                         |                                 |                             |             |
|                                                                                                    |                                            |                         |                                 |                             |             |
|                                                                                                    |                                            |                         |                                 |                             |             |
|                                                                                                    |                                            |                         |                                 |                             |             |
|                                                                                                    |                                            |                         |                                 |                             |             |
|                                                                                                    | Unaccourt                                  | tod Polonoo             | 0.00                            | 0.00                        |             |
|                                                                                                    | Unaccourt                                  |                         |                                 |                             |             |
|                                                                                                    | Freeze Set                                 |                         |                                 |                             |             |
|                                                                                                    |                                            | Ca                      | ncel S                          | ubmit                       |             |
| The Submit box will appear,                                                                                                 | Submit 1444444444                          | n - 1                   |                                 |                             |             |
| indicating the <b>Batch Name</b> ,                                                                                          |                                            |                         |                                 |                             |             |
| GL Override Date, and<br>Comments                                                                                           | Batch Name 482214                          |                         |                                 |                             |             |
| Add additional                                                                                                    |                                            |                         |                                 |                             |             |
| Comments if                                                                                                    | GL Override Date 05                        | -JUL-2022               |                                 |                             |             |
| reclass                                                                                                    | Di                                         | stribution Adjust       | ments for Person                |                             |             |
| • Click <b>OK</b> to submit                                                                                                 | Re                                         | class, Salary , Ass     | signment 1008857                | ,                           |             |
| the document into                                                                                                    | Comments M                                 | Irrency USD bet         | ween 01-JAN-22 a                | and 31-                     |             |
| approval path                                                                                                    |                                            | AK-22                   |                                 |                             |             |
|                                                                                                    |                                            |                         |                                 |                             |             |
|                                                                                                    | ļ —                                        |                         |                                 |                             |             |
|                                                                                                    | h                                          | <u>(</u>                | Cancel                          | <u>O</u> K                  |             |
|                                                                                                    |                                            |                         |                                 |                             |             |
|                                                                                                    | <u>.</u>                                   |                         |                                 |                             |             |
| You can view previously                                                                                                    | 480000000 College of Arts and Scienc       |                         |                                 | here. (GI                   | L End User) |
| documents via the <b>View</b>                                                                                               | 480000000-Reclass Salaries                 | HR Transactions         |                                 |                             |             |
| Salary Distributions by                                                                                                    | UAB AP End User                            | Biweekly Timesheets     | /iew Salary Distribution Inform | a a x                       |             |
| <b>Document</b> menu option<br>available on the <b>HR Officer</b><br>and <b>UAB Salary Reclass User</b><br>responsibilities | UAB Effort Report User                     | Update Salary Distribut | Assignments List                |                             | <b>▲ ×</b>  |
|                                                                                                    | UAB FN Document Entry/Approval             | Workflow                |                                 | View Salary Distributions I | by Period   |
|                                                                                                    | UAB GA End User                            | HR Data Views           | Personnel Action                | View Salary Distributions I | by Document |
|                                                                                                    | UAB GL End User                            | Run Reports             | View OLD Effort R               |                             | I           |
|                                                                                                    | UAB HR Deducting                           | Access Control Fo       | 2013)<br>Payroll Information    |                             | I           |